# Steps to update your FlexComp Annual Contribution Election

To be eligible to update your Flexible Spending Account (FSA) annual election, you must experience a <u>qualifying event</u> as defined by the Internal Revenue Service (IRS). Additionally, any application to change your annual election amount must be received by NDPERS within 31 days of the event.

REMEMBER: if you've already contributed throughout the year, you must take your year-to-date payroll deduction into account when selecting your new annual contribution.

## Let's examine a Dependent Care FSA example.

The member elected a \$5,000 annual contribution for the current year but wishes to discontinue the contribution moving forward after experiencing a qualifying event.

First. Determine the amount you have contributed year-to-date by reviewing your most recent paycheck.

| BEFORE-TAX DEDUCTIONS                                                                                    |         |          |  |  |
|----------------------------------------------------------------------------------------------------|---------|----------|--|--|
| Description                                                                                              | Current | YTD      |  |  |
| PERS Companion Plan 457<br>NDPERS Vision Plan - Flex<br>State Retirement Plan<br>PERS Companion Plan 457 |         |          |  |  |
| FSA - Medical Spending Acct                                                                              | 41.67   | 166.68   |  |  |
| Flex Supplemental Life                                                                                   |         |          |  |  |
| FSA - Dependent Care Acct                                                                                | 416.67  | 1,666.68 |  |  |

### Second. Log into Member Self Service (MSS) and select FlexComp under NDPERS Plans.

| Plan Name                   | Status   | Request Status | Plan Details      | Plan Highlights |
|-----------------------------|----------|----------------|-------------------|-----------------|
| Main Retirement             | Enrolled |                | Learn More        | <u>Video</u>    |
| Deferred Compensation       | Enrolled |                | Learn More        | <u>Video</u>    |
| Health Insurance            | Enrolled |                | Learn More        | <u>Video</u>    |
| Vision Insurance            | Enrolled |                | Learn More        | <u>Video</u>    |
| Life Insurance              | Enrolled |                | Learn More        | <u>Video</u>    |
| Employee Assistance Program | Enrolled |                | Learn More        | <u>Video</u>    |
| <u>FlexComp</u>             | Enrolled |                | <u>Learn More</u> | <u>Video</u>    |

#### Benefit Plans that you are enrolled in

Third. On the next screen, click the Update your enrollment button.

## Update your enrollment

Fourth. Use the dropdown to choose "Qualified Change In Status" and select the applicable change reason.

#### Fifth. Enter your new elected **annual contribution.**

In the example, the member wants to discontinue the contribution but has already contributed \$1,666.68 year-to-date. Therefore, the member will enter this amount as the new annual contribution. This will ensure all deductions are stopped prospectively.

|                             | Year-to-Date Contribution | Annual Contribution |
|-----------------------------|---------------------------|---------------------|
| Current Annual Contribution | \$1,666.68                | \$5,000.00          |
| New Annual Contribution     | \$1,666.68                | \$1,666.68          |

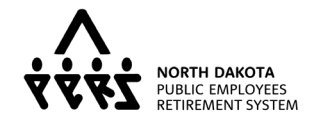